## Collegarsi al link https://www.istruzione.it/pagoinrete/accedere.html

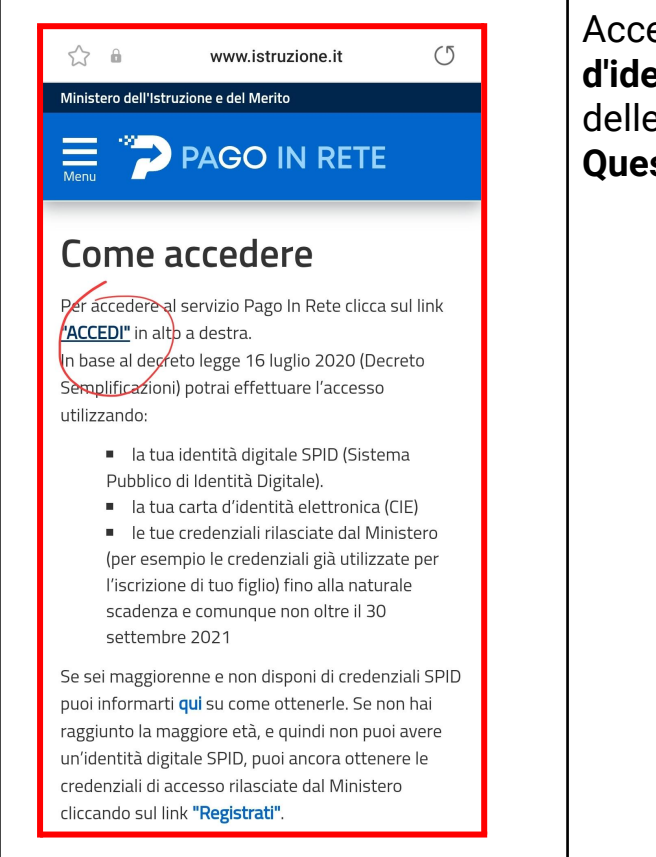

Accedete al servizio **Pago In Rete** con le credenziali **Spid** o della **carta d'identità elettronica** (dello studente o dei genitori) oppure se non avete delle credenziali dirette potete creare un account e registrarvi. **Questo servizio è lo stesso con cui si pagano le tasse scolastiche.** 

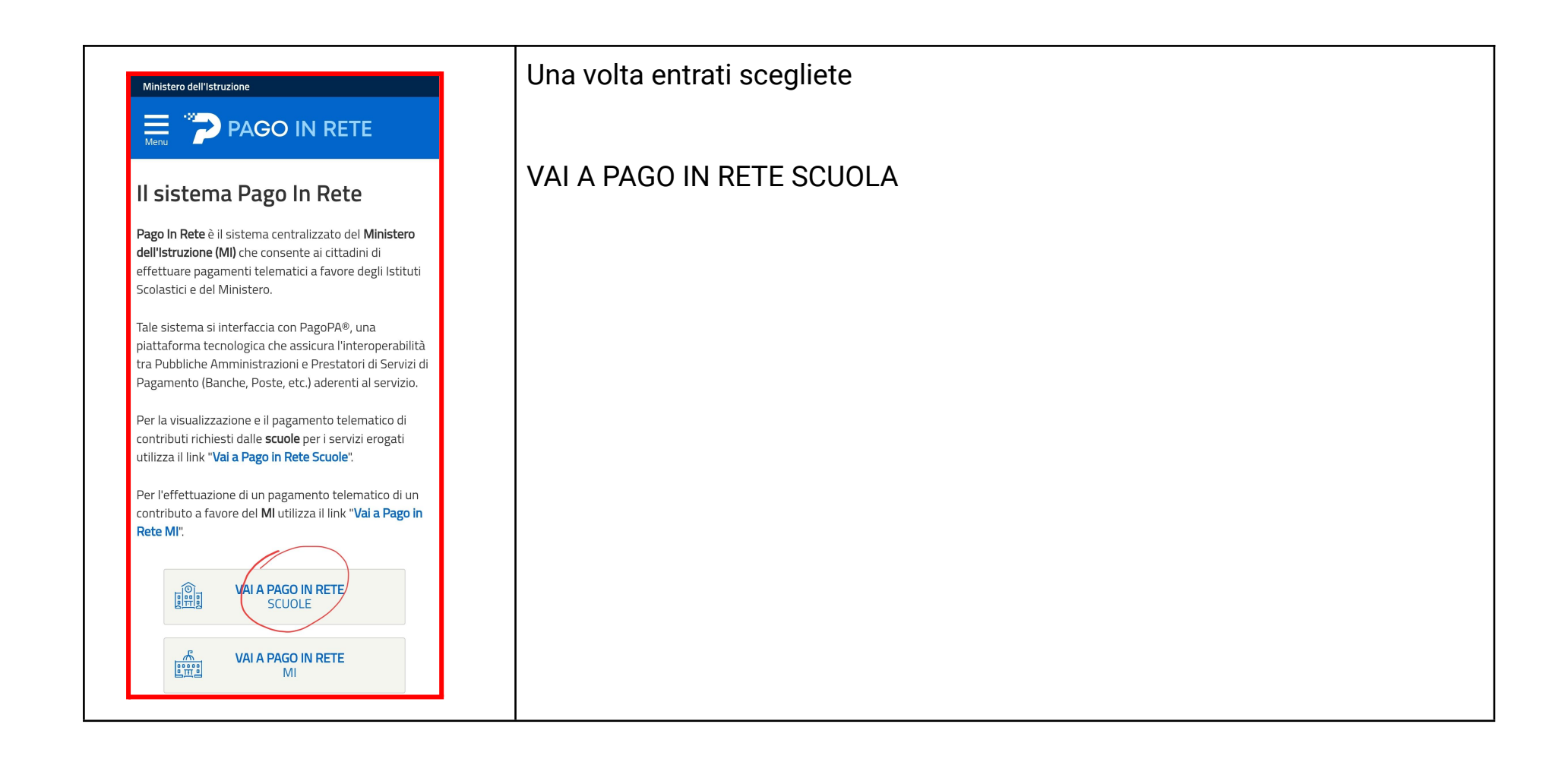

| న్లి 🔒 pagoinrete.pubblica.istruzione.it (ి           | E poi dal menù in alto scegliete VERSAMENTI VOLONTARI                  |
|-------------------------------------------------------|------------------------------------------------------------------------|
| PAGO IN RETE                                          |                                                                        |
| Federica Zabarri Area riservata   Esci                |                                                                        |
| Home                                                  |                                                                        |
| Versamenti volontari                                  |                                                                        |
| Visualizza pagamenti                                  |                                                                        |
| Gestione consensi                                     |                                                                        |
| Richiedi assistenza                                   |                                                                        |
| volontari a favore degli istituti scolastici.         |                                                                        |
| Potrai visualizzare gli avvisi telematici di          |                                                                        |
| pagamento emessi dagli istituti di frequenza per gli  |                                                                        |
| alunni associati dalle scuole al tuo profilo. In caso |                                                                        |
| di mancata visualizzazione degli avvisi contatta      |                                                                        |
| l'istituto scolastico di frequenza dell'alunno, per   |                                                                        |
| comunicare le eventuali informazioni mancanti per     |                                                                        |
| l'associazione. Per ogni alunno associato al tuo      |                                                                        |
| profilo riceverai dal sistema sulla tua casella di    |                                                                        |
| posta elettronica personale sia le notifiche degli    |                                                                        |
| avvisi telematici di pagamento emessi dalla scuola    |                                                                        |
| di frequenza dell'alunno che le notifiche dei         |                                                                        |
| < > @ 🕼 🗃 🖃                                           |                                                                        |
|                                                       |                                                                        |
| Ecis000004                                            | Qui dovete cercare la scuola <b>inserendo</b> il Codice meccanografico |
| FCISUU9UU4                                            | <                                                                      |

| 20:02 🖻 🎮 🕞 • 🙀 🤤 🖏 🖬 10% 🖿                                                                                                    | e cliccate su <b>cerca</b> e <u>Scorrere in basso</u> |
|----------------------------------------------------------------------------------------------------|-------------------------------------------------------|
| న్ 🕯 pagoinrete.pubblica.istruzione.it (రి                                                                                           |                                                       |
| PAGO IN RETE                                                                                                    |                                                       |
| Federica Zabarri Area riservata   Esci                                                                                               |                                                       |
| Regione<br>Seleziona                                                                                                    |                                                       |
| Ricerca per codice                                                                                                    |                                                       |
| Feis009004                                                                                                    |                                                       |
| Cerca                                                                                                    |                                                       |
| Elenco scuole                                                                                                    |                                                       |
| Lista delle scuole aderenti a pagoPA per le quali è possibile<br>effettuare un versamento telematico con il servizio Pago In<br>Pete |                                                       |
| Pagine 1                                                                                                    |                                                       |
| CODICE MECCANOGRAFICO                                                                                                    |                                                       |
| DENOMINAZIONE SCUOLA                                                                                                    |                                                       |
| INDIRIZZO                                                                                                    |                                                       |
| VIA C.RAVERA, 11, FERRARA (FE)                                                                                                    |                                                       |
|                                                                                                    |                                                       |
|                                                                                                    |                                                       |

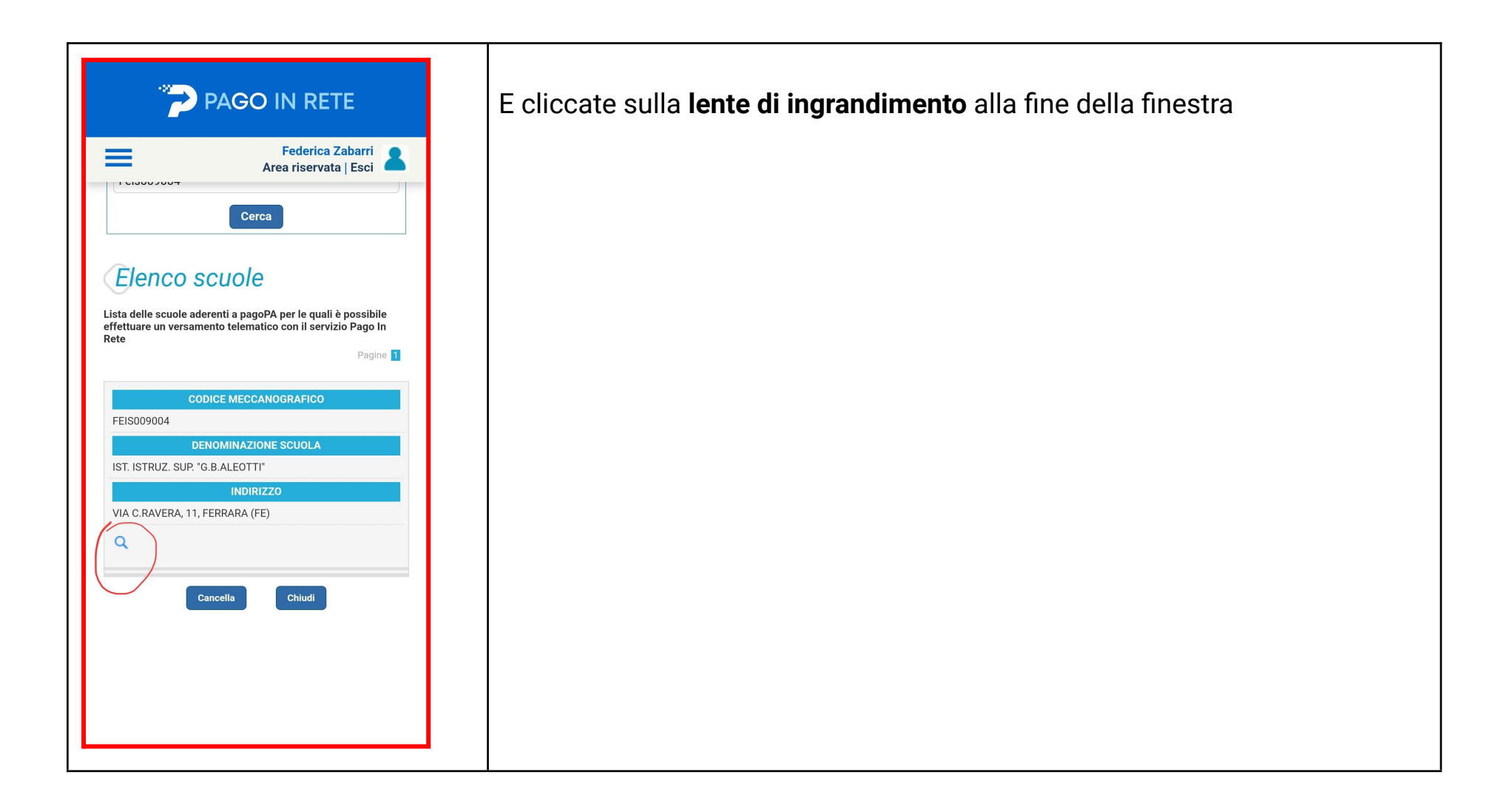

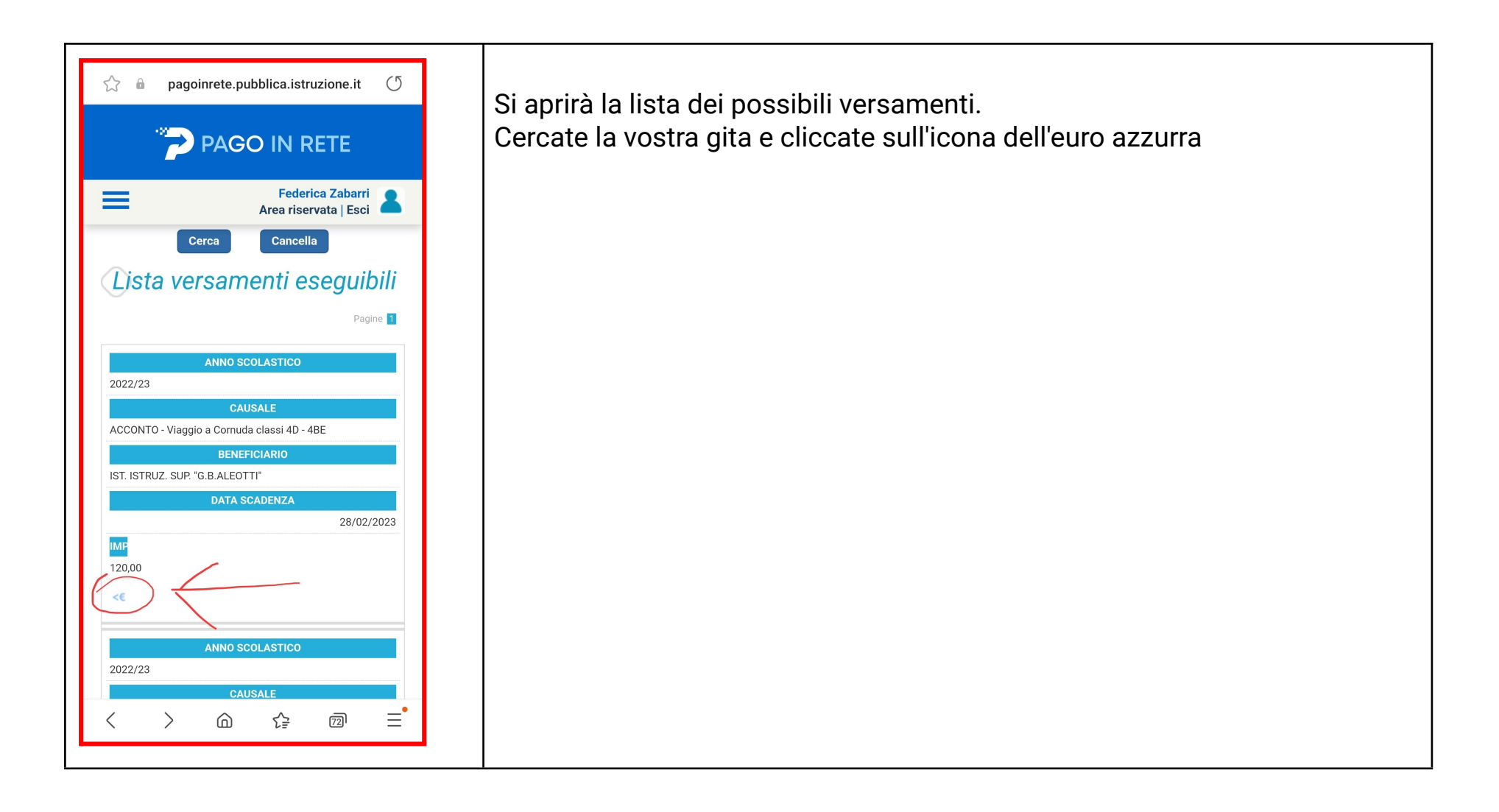

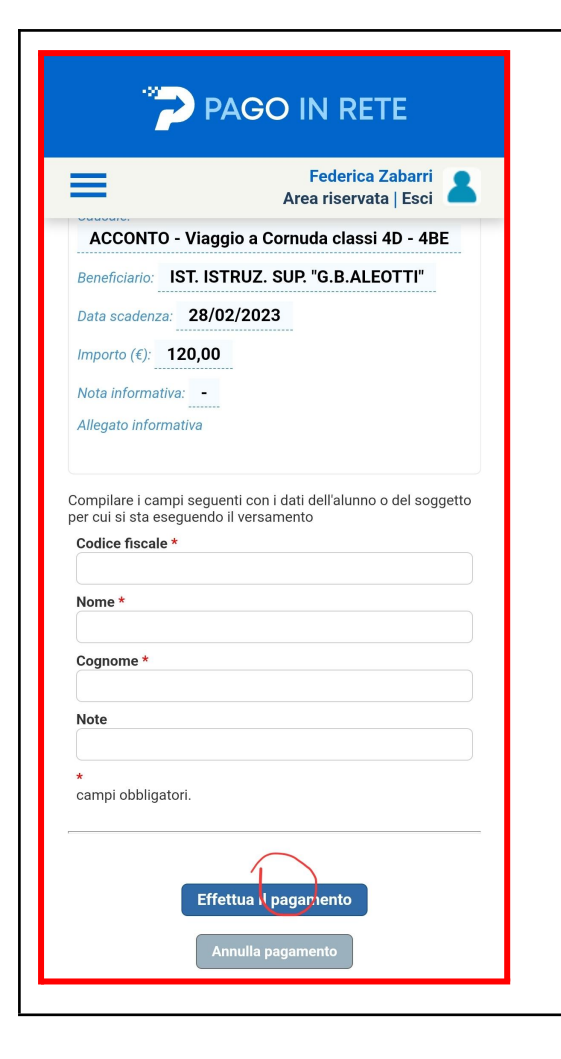

Si aprirà una maschera da compilare in cui mettere il <u>codice fiscale</u>, il <u>nome</u> e il <u>cognome</u> dello studente partecipante alla gita.

Una volta compilato cliccare su effettua versamento. Si aprirà un'altra finestra in cui sarà possibile:

- pagare subito mediante sistemi di pagamento digitali. Seguire tutte le istruzioni che verranno fornite
- Oppure scaricare un modulo con cui poter pagare direttamente in banca, in edicola, dal tabaccaio, oppure tramite qrcode con i sistemi di home banking... ecc

Questo ultimo modulo contiene il nome e il codice fiscale dello studente partecipante per cui si paga la quota e tutte le istruzioni.

## Esempio di modulo di pagamento fisico

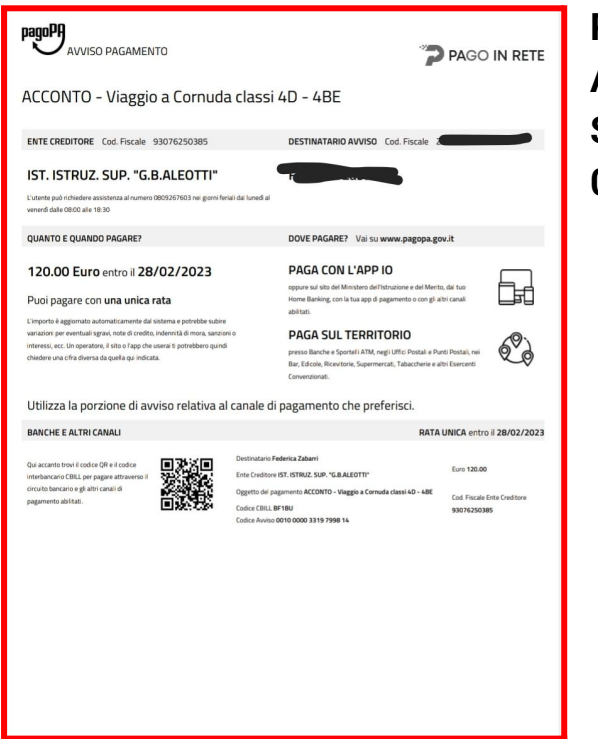

PER LE FAMIGLIE CHE NON DOVESSERO RIUSCIRE DA SOLE A PROCEDERE AL PAGAMENTO, LA SEGRETERIA DIDATTICA SI RENDE DISPONIBILE A STAMPARE IL FOGLIO DI PAGAMENTO DELLO STUDENTE. Chiamare lo 0532 94058.